# Инструкция по подключению ученика к системе «Пеликан»

версии 3.3

Адрес для подключения: <u>https://\*\*\*.pelikan.online/</u>

Где \*\*\* это номер или название школы

## Технические требования:

Браузер: Google Chrome версии 85 и новее

Операционная система: Windows 7, Windows 8, Windows 8.1, Windows 10, MacOS, Linux, Android.

Возможна частичная неработоспособность на планшетах и телефонах Apple, на телефонах и планшетах Huawei и Honor под управлением Android.

Требования для ПК: Процессор не менее 2х ядер, не менее 2.2 ГГц. Оперативная не менее 4GB.

#### Авторизация в системе

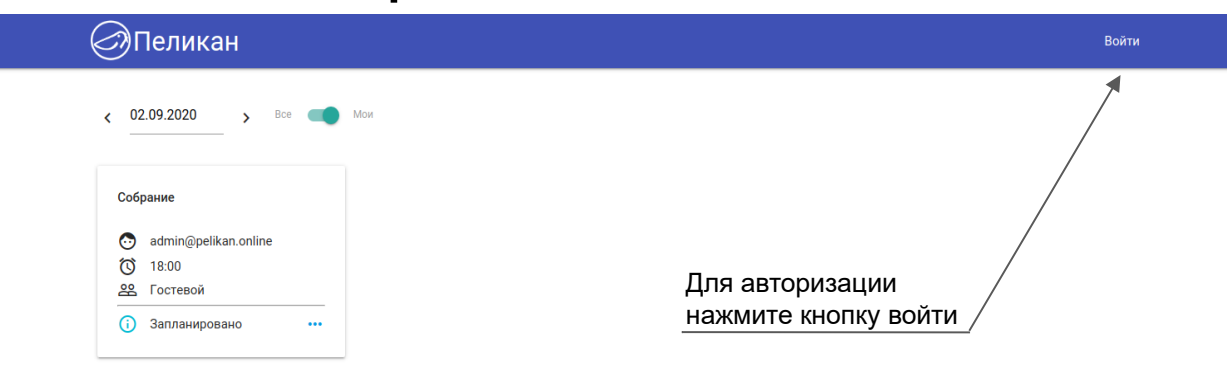

#### Ввод логина и пароля

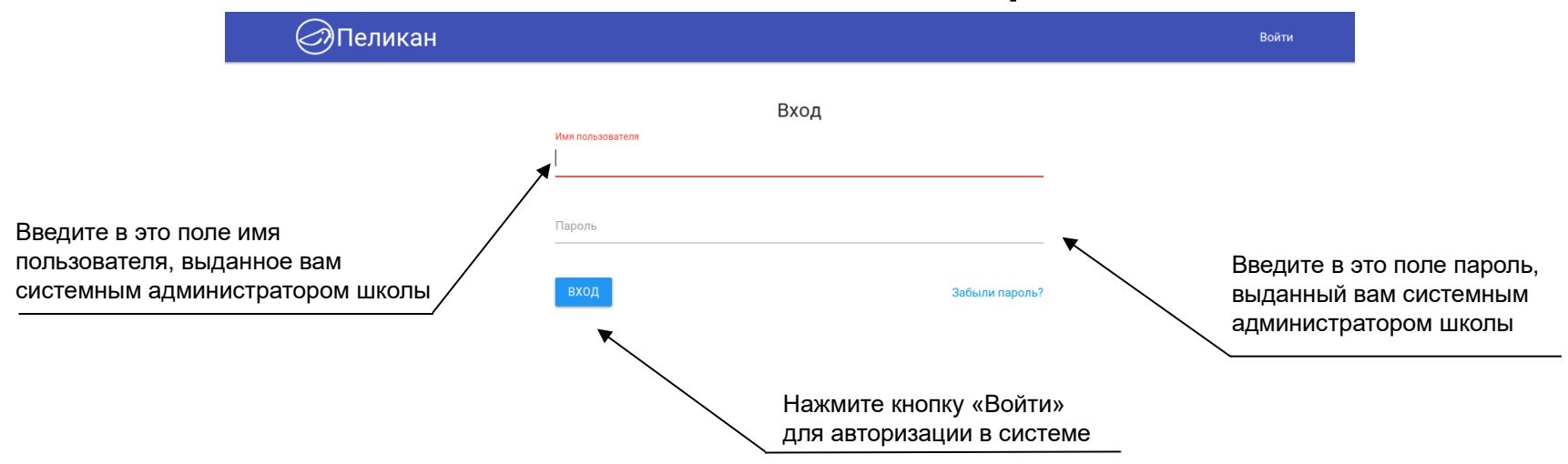

# Вход в урок

| К установленному времени урока появится кнопка «Войти». |                                                                                                |
|---------------------------------------------------------|------------------------------------------------------------------------------------------------|
| Нажмите на неё для входа в урок.                        |                                                                                                |
|                                                         | К установленному времени урока<br>появится кнопка «Войти».<br>Нажмите на неё для входа в урок. |

## Страница проверки оборудования

После того как вы нажмёте кнопку «Войти», откроется сайт онлайн уроков: <u>https://cX.pelikan.online/</u>.

В начале будет проверено оборудование.

После этого откроется страница урока.

Для того чтобы отвечать на уроке с видео и голосом ученику необходимы веб-камера и микрофон. Иначе можно отвечать в чате.

Чтобы слушать урок достаточно колонок или наушников.

# Разрешение оборудования в браузере

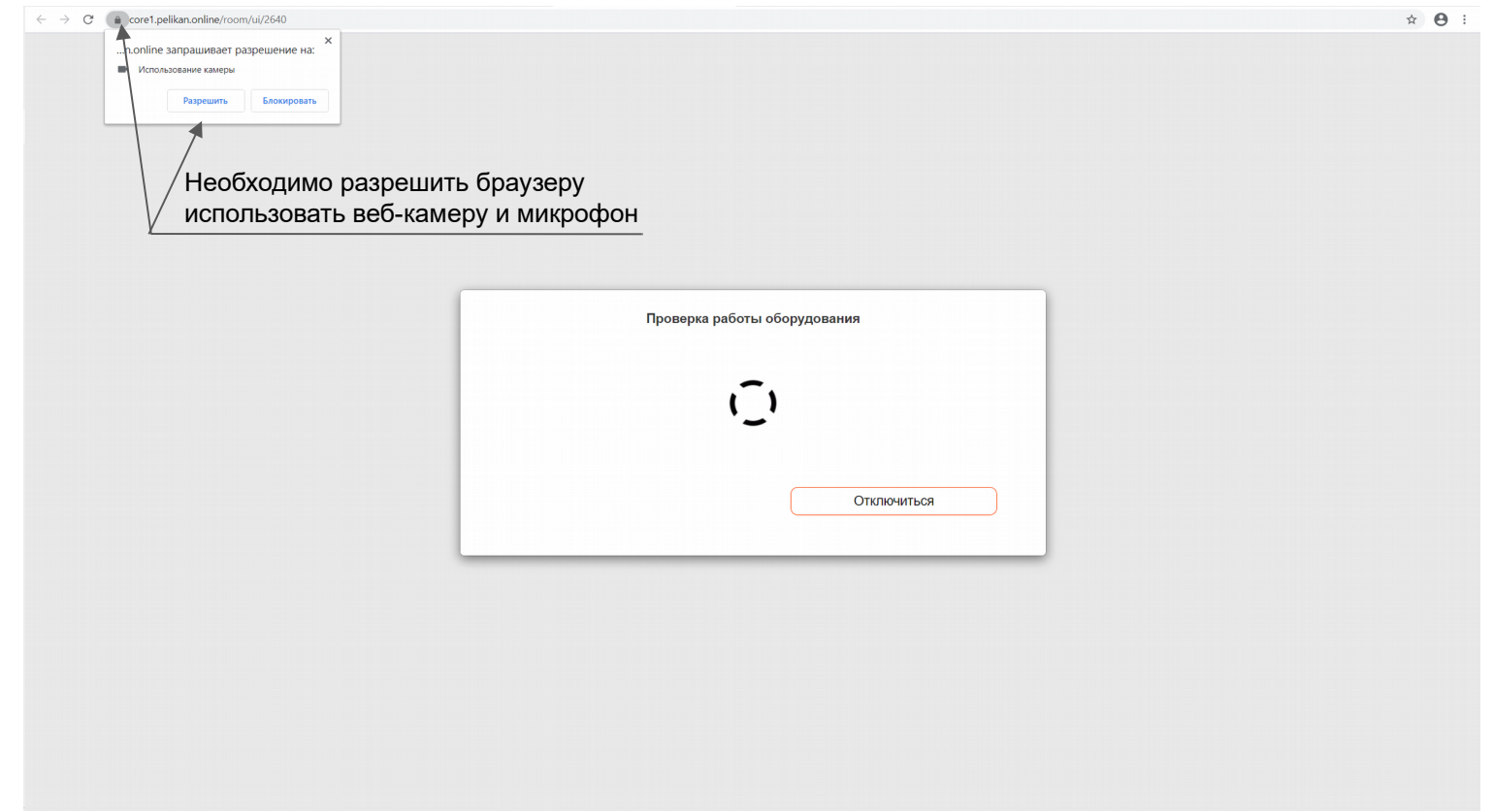

## Страница проверки оборудования

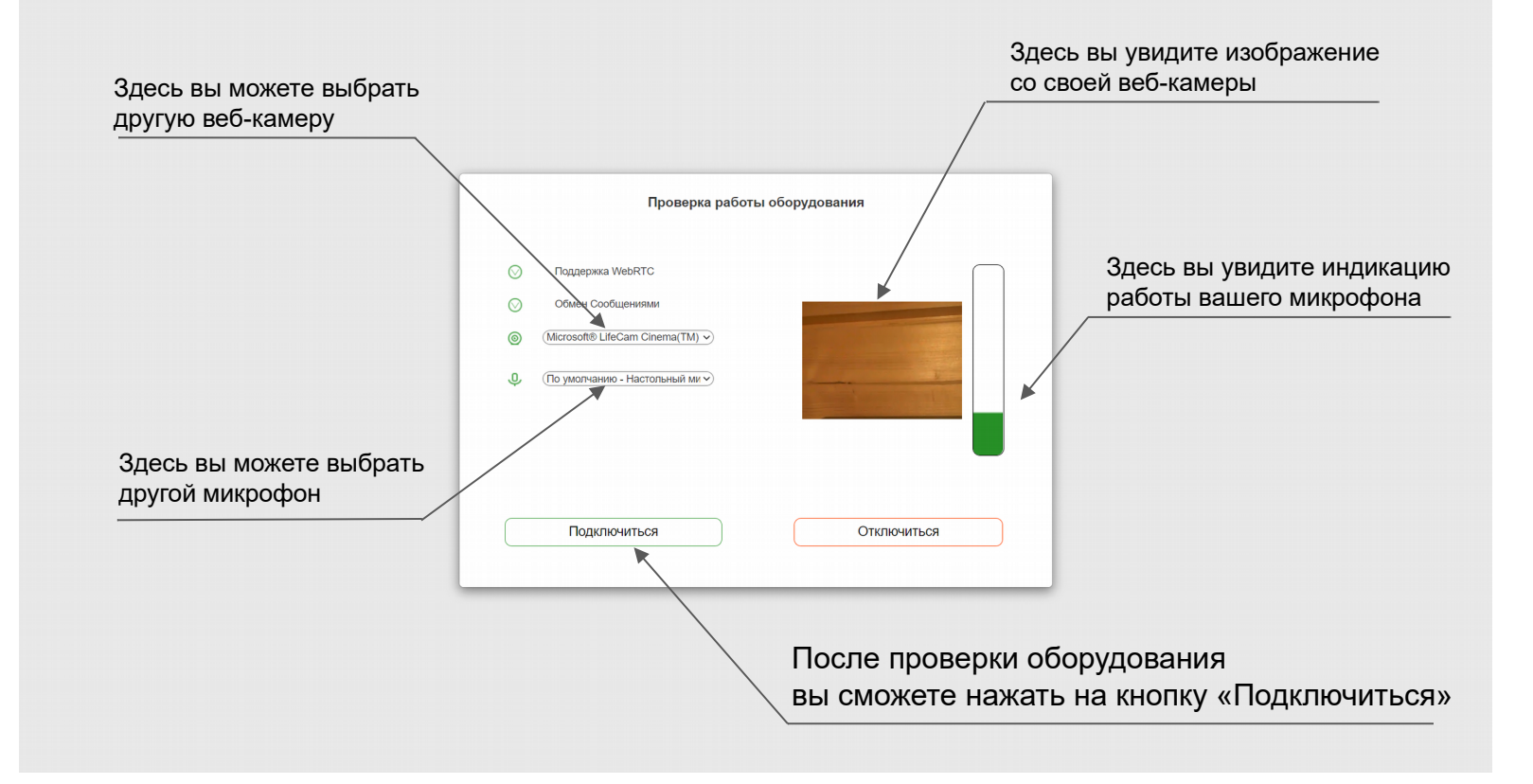

#### Управление веб-камерой

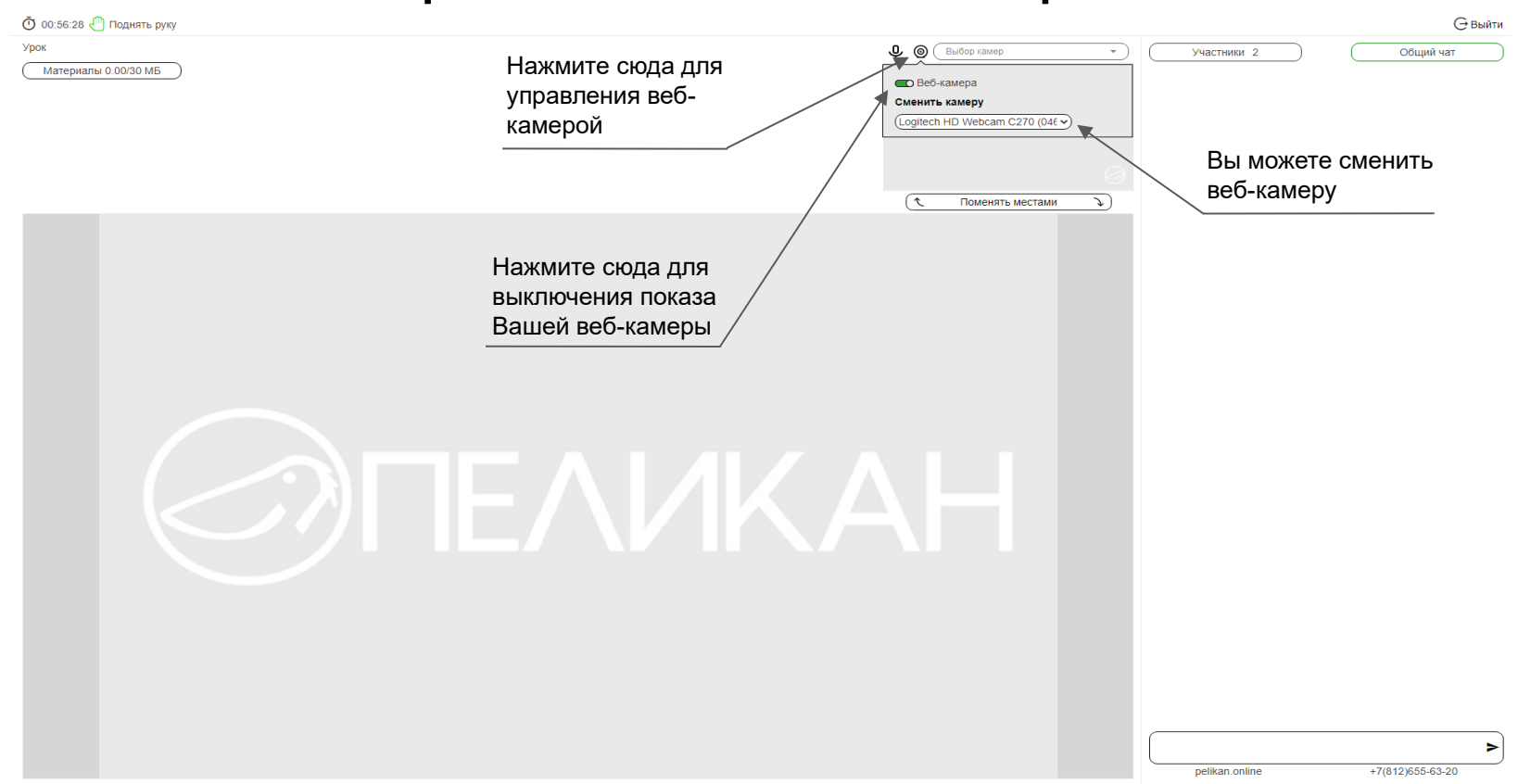

#### Управление микрофоном

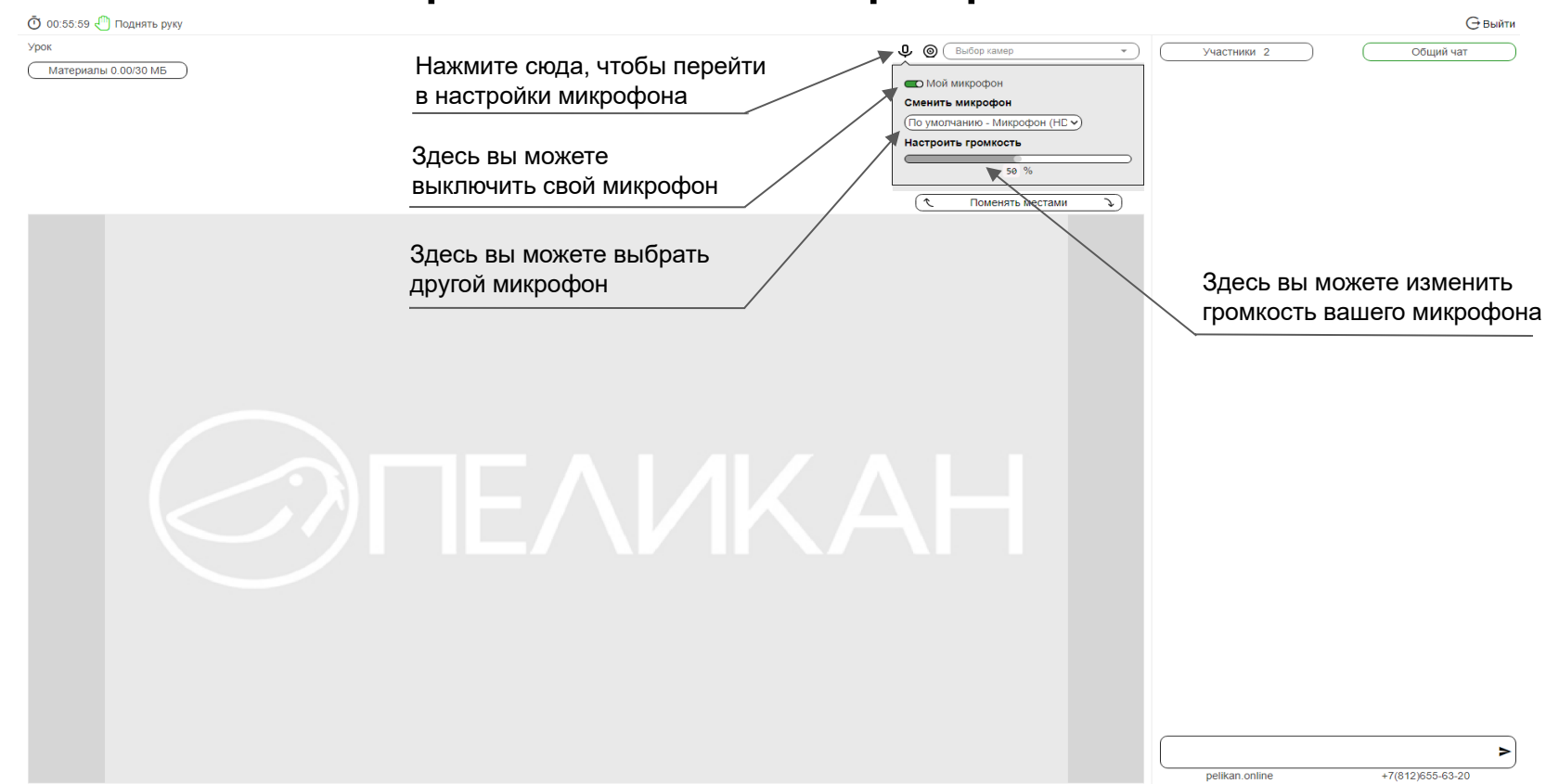

## Страница урока

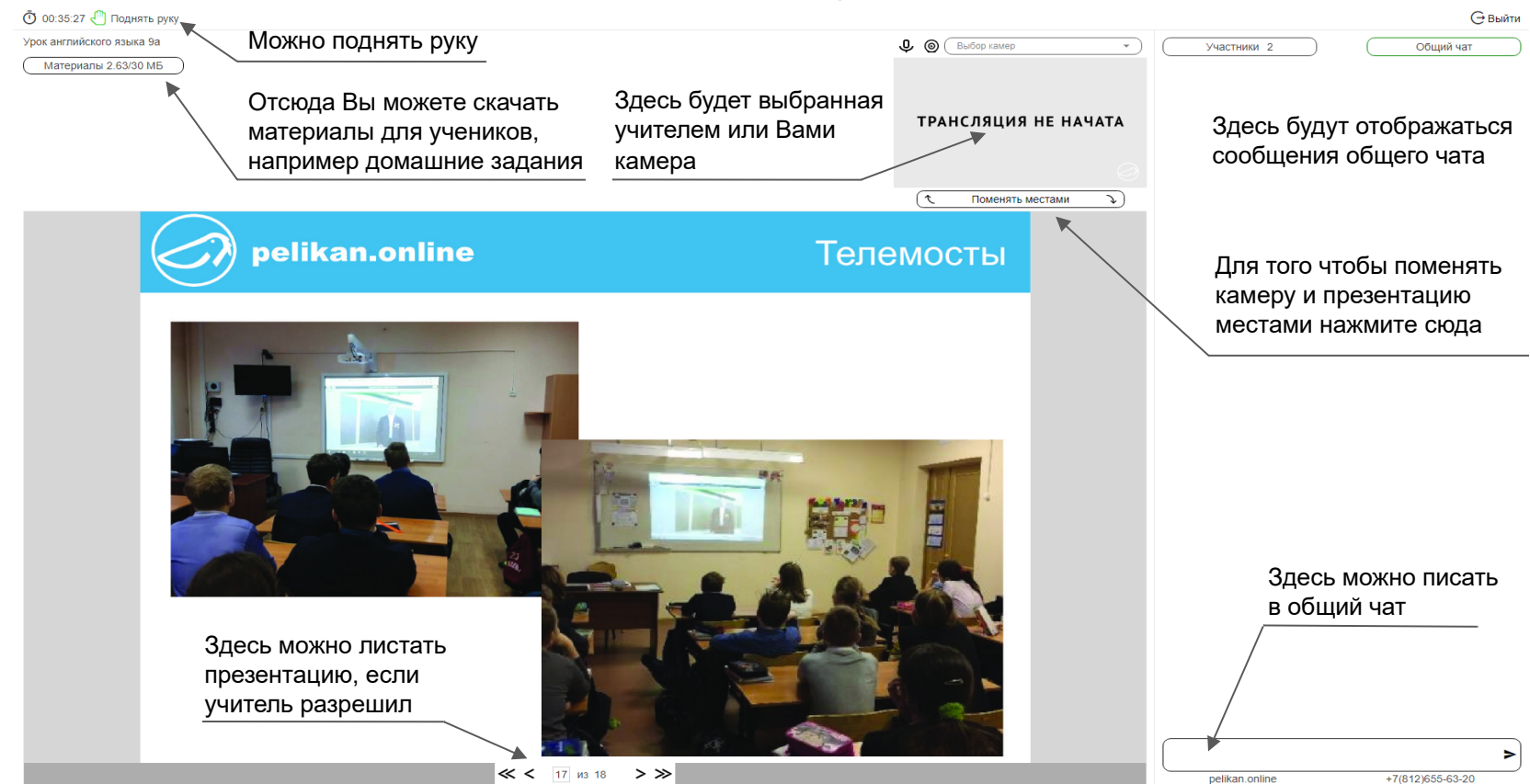

#### Начало вызова ученика учителем

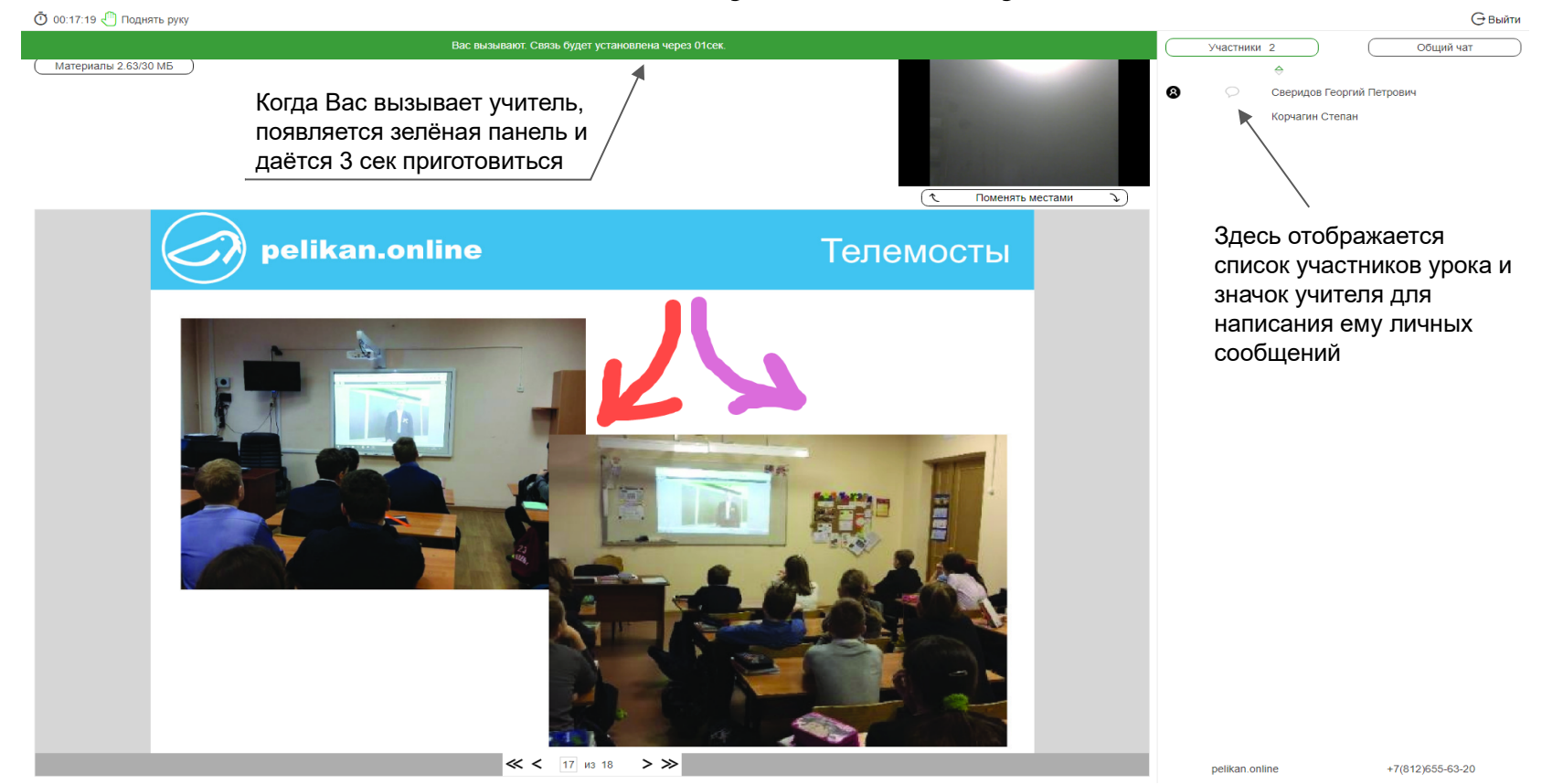

#### Во время вызова

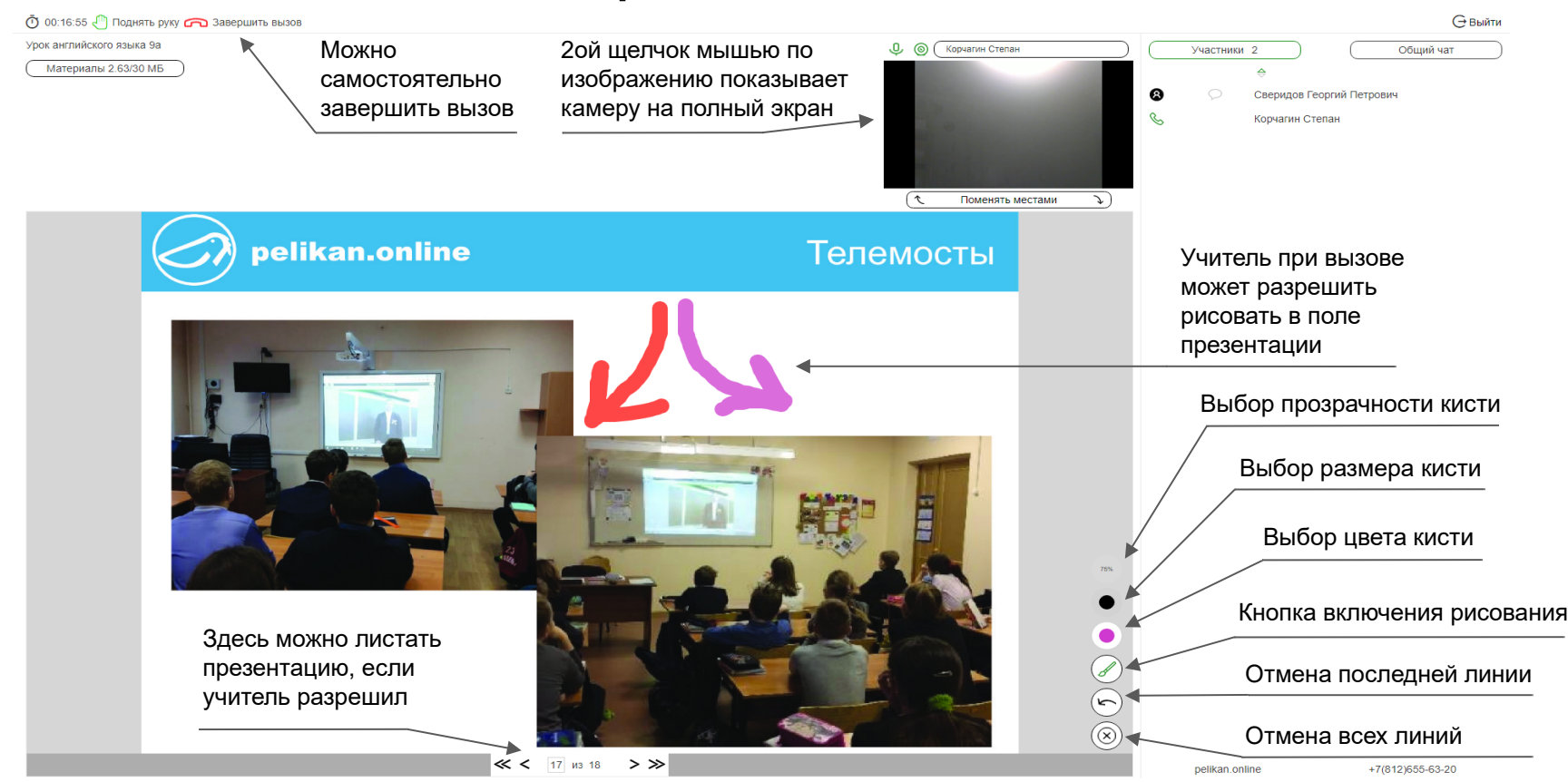